Facoltà di Scienze Motorie

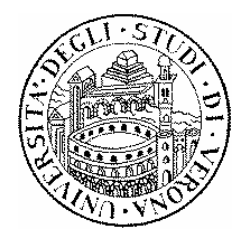

# MANUALE PER UN CORRETTO UTILIZZO DELLA FUNZIONE ISCRIZIONE E VERBALIZZAZIONE ON-LINE DEGLI ESAMI

Aggiornato il, 30/03/2009

#### Facoltà di Scienze Motorie

Dalla sessione d'esami di <u>Febbraio 2006</u> la Facoltà di Scienze Motorie prevede <u>l'iscrizione on-line</u> agli appelli d'esame e la successiva verbalizzazione degli stessi e tramite web.

Questa procedura permetterà di abbreviare i tempi per la registrazione dell'esame, con il relativo esito, nella carriera di ogni studente.

Tale manuale ha lo scopo di chiarire i vari passaggi per effettuare l'iscrizione agli appelli.

## 1. Iscrizione esami

#### FASE 1 (identificazione)

Accedere al sito **www.univr.it** nella parte relativa a **"studenti"** cliccare su **"servizi on-line"** successivamente accedere alla sezione **"iscrizione Esami"** comparirà una maschera come questa:

#### Identificazione

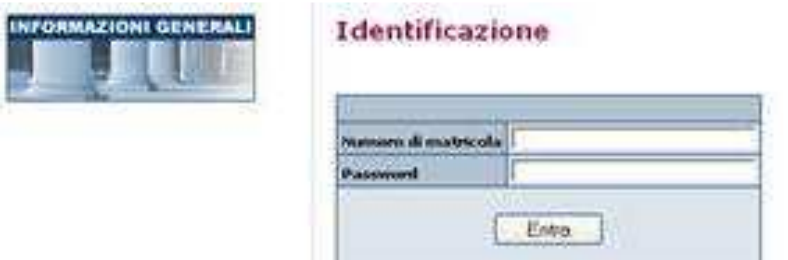

In questa parte devono essere selezionati:

- 1. il numero di matricola
- 2. la password
- 3. cliccare su entra

N.B. Se si dovessero riscontrare problemi inerenti la password, collegarsi al sito <u>https://gia.univr.it/idm/user/anonlogin.jsp</u> e seguire la procedura.

Per qualunque altro tipo di problema relativo alla verbalizzazione esami rivolgersi in Segreteria o inviare una e-mail all'indirizzo <u>giorgia.baietta@univr.it</u>

Iscrizione e verbalizzazione appelli on-line Dott.ssa Giorgia Baietta

#### Comparirà la seguente videata:

#### Benvenuto, Mario Bianchi

| » Iscrizione Esami                 | Informazioni relative all'iscrizione esami dello studente.              |  |
|------------------------------------|-------------------------------------------------------------------------|--|
| ≫ <u>Miei appelli</u>              | Lista degli appelli a cui sei iscritto                                  |  |
| ≫ <u>lscrizione appelli</u>        | Lista degli appelli del tuo corso di laurea a cui puoi iscriverti       |  |
| »Iscrizione appelli di altri corsi | Lista degli appelli degli altri corsi di laurea a cui ti puoi iscrivere |  |

Cliccando su "Miei appelli" verranno visualizzati gli esami ai quali lo studente si è iscritto. Ciccando su "Iscrizione appelli" è possibile iscriversi agli appelli per i quali sono state aperte le iscrizioni.

#### FASE 2 (iscrizione)

Cliccando su Iscrizione appelli, comparirà una nuova pagina. Per ogni insegnamento compariranno due date, il primo ed il secondo appello. Per ogni appello verranno specificati:

- Nome dell'insegnamento ed il numero di crediti
- Nomi docenti
- Tipo Prova (scritto, orale, scritto e orale,...)
- Il nome dell'eventuale modulo in cui è diviso l'insegnamento
- Data dell'esame
- Ora dell'esame

Nell'ultima parte a destra, sotto la voce Operazione, potrà comparire la frase "Aperture iscrizioni a breve", oppure, in alternativa, se le iscrizioni fossero già aperte, il pulsante "Iscriviti".

Nel caso in cui le iscrizioni fossero aperte, lo studente dovrà cliccare proprio sul pulsante iscriviti, per effettuare l'iscrizione.

Dopo essersi iscritti on-line ad un appello "verbalizzante" ed aver ottenuto, in quel appello, un voto positivo, non ci si deve iscrivere nuovamente per la verbalizzazione. Iscrivendosi più volte ad un esame già sostenuto e superato, si potrebbe rischiare il probabile annullamento di tale esame, poiché si verrebbe a creare una registrazione doppia presso le Segreterie Studenti. PASSO 3: Clicca sul pulsante "Iscriviti" in corrispondenza della prova a cui vuoi iscriverti.

**Corso**: Laurea in Scienze delle attività motorie e sportive (Scienze motorie) **Periodo di esame**: Sessione invernale (è solo un esempio)

| Data chiusura iscrizioni | 25/01/06                                                |                    |
|--------------------------|---------------------------------------------------------|--------------------|
| Tipo iscrizione          | Normale                                                 | I <u>s</u> criviti |
| Luogo                    | Non definito                                            |                    |
| Verbalizzazione          | L'iscrizione a questa prova CONSENTE la verbalizzazione | Totale iscritti: 0 |

Controllare, inoltre, che il numero di crediti relativi all'esame al quale ci si sta iscrivendo, corrisponda a guello del proprio piano di studi.

#### FASE 3 (conferma iscrizione)

Lo studente non dovrà fare altro che cliccare nuovamente sul pulsante Iscriviti.

Si ricorda a tutti gli studenti che le iscrizioni, o le eventuali cancellazioni, si potranno fare fino a <u>due giorni</u> <u>lavorativi</u> (esclusi sabato e domenica) prima della data dell'esame, gli studenti che, due giorni prima dell'esame, si rendessero conto di non poterlo affrontare, sono pregati di cancellare l'iscrizione tramite web.

## 2. Come rifiutare il voto

Gli esami scritti prevedono l'esposizione dei voti sotto "avvisi studenti"; dal giorno dell'esposizione, gli studenti avranno 7 giorni di tempo per comunicare tramite e-mail (**utilizzando il proprio account di posta elettronica istituzionale**) all'indirizzo <u>verbalizzazione@motorie.univr.it</u> l'eventuale rifiuto del voto compilando il modulo "Rifiuto del voto" in allegato sotto i risultati.

In assenza di rifiuto, trascorsi i 7 giorni il voto esposto si intende accettato e quindi andrà automaticamente registrato nella carriera.

Trascorsi circa 30 giorni dalla data dell'appello, l'esame dovrà comparire sul libretto on-line (se non compare recarsi in Segreteria da Giorgia).

#### N.B. Le e-mail inviate da indirizzi diversi da quello istituzionale, non saranno prese in considerazione.

## 3. Eventuale posticipo dell'appello

In seguito all'attivazione dell'appello, è possibile, talvolta, che le date di alcuni appelli vengano posticipate; se ci fossero già degli studenti iscritti, questi verranno avvisati tramite e-mail, sull'indirizzo istituzionale di posta elettronica ricevuto al momento dell'immatricolazione.

Iscrizione e verbalizzazione appelli on-line Dott.ssa Giorgia Baietta

## 4. Indirizzo istituzionale di posta elettronica

Per le comunicazioni di rifiuto o registrazione dei voti, tutti gli studenti sono pregati di utilizzare l'indirizzo di posta elettronica ricevuto al momento dell'immatricolazione, al quale si può accedere dalla pagina principale dell'Ateneo, sotto la voce "servizi on-line"

N.B. Le e-mail inviate da indirizzi diversi da quello istituzionale, non saranno prese in considerazione.

Non è più necessaria la registrazione dell'esame sul libretto cartaceo.

Iscrizione e verbalizzazione appelli on-line Dott.ssa Giorgia Baietta